## Oxford Owl Log-In Parent Guide

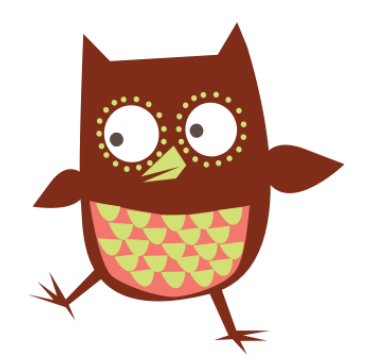

We have created class log-ins on Oxford Owl for your child to access whilst they are learning from home. This will give them access to a range of reading books, materials and resources that are suitable for their reading level. Please ensure that your child is reading the appropriate stage book, your child's teacher will be able to give this information if your child is unsure.

## How does my child access the eBook Library?

- 1. Go to <u>www.oxfordowl.co.uk</u>
- 2. Click on the 'Log in' link (top right) to open the login form.
- **3.** Make sure the 'Students' tab is highlighted. Type in the class name and password that your child's teacher has given your child, and click 'Login'.

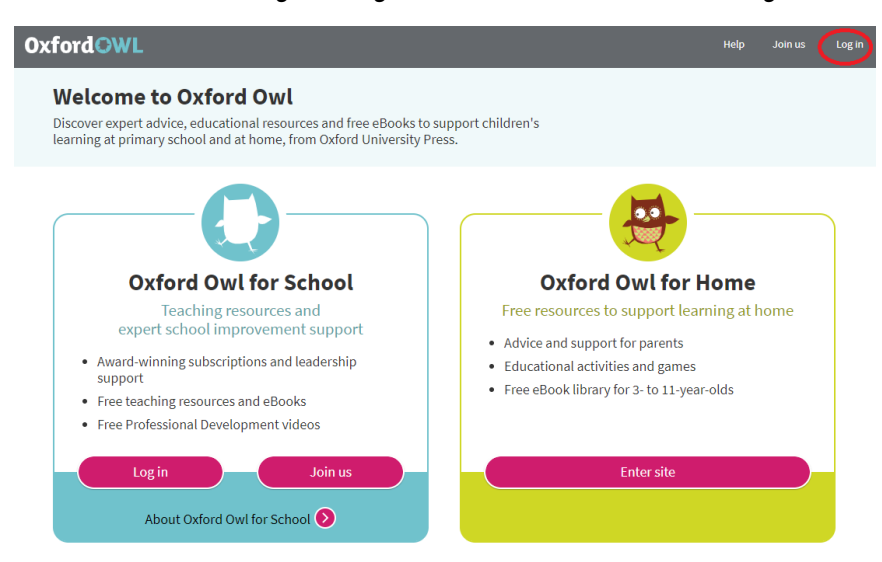

Write your class name and password here:

You can use the log-in details given below:

EYFS: Class name: dspseyfs Password: dspseyfs

- KS1: Class name: dspsks1 Password: dspsks1
- KS2: Class name: dspsks2 Password: dspsks2

## 4. Click on the tile for the Oxford Owl eBook Library.

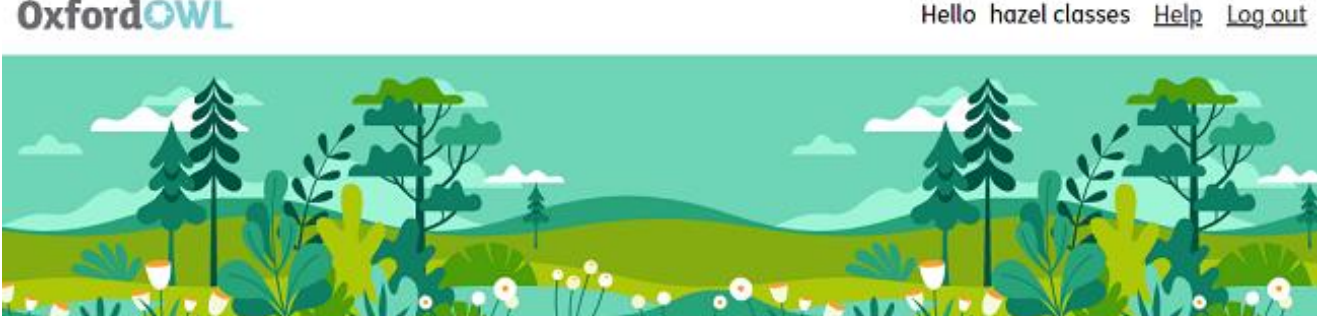

### **OxfordOWL**

Your eBooks and Activities

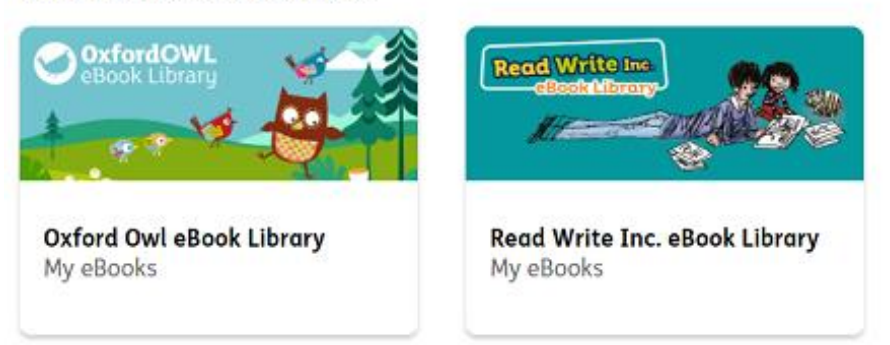

5. Click on the eBook to open it.

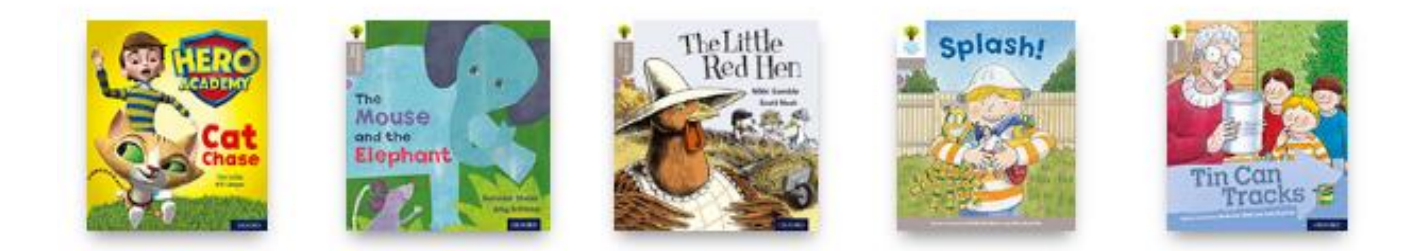

## How do I know which book my child should read?

Your child's teacher will be able to tell you which Oxford Level (or Book Band) they are working on. Your child can then read any of the books at that level.

#### How do I find the right book or level?

To find the right level, click on the Levels filter at the top of the library, choose Oxford Levels or Book Bands as appropriate. Choose your level and then the books will be filtered so that you only see books at that level.

# **Oxford Owl eBook library**

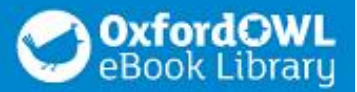

| Start Again                    |                          | 1           | ovols                                                                                                    |
|--------------------------------|--------------------------|-------------|----------------------------------------------------------------------------------------------------|
|                                |                          |             | Oxford Level<br>Oxford Level I<br>Oxford Level I+                                                        |
| Cat<br>Chase                   | The Little Red I         | le<br>ten   | Oxford Level 2<br>Oxford Level 3<br>Oxford Level 4<br>Oxford Level 5<br>Oxford Level 6<br>Oxford Level 7 |
| at Chase The Mouse<br>Elephant | and the The Little Red I | Hen Splash! | Oxford Level 8<br>Oxford Level 9<br>Oxford Level 10<br>Oxford Level 11                                   |

## To find the right title, type it into the Search box.

| animal                                       | Q            |              |    |
|----------------------------------------------|--------------|--------------|----|
| animal<br>animal magic<br><u>Sturt: Ayum</u> | \$<br>Series | \$<br>Levels | \$ |

If your child has read one of these eBooks at home, please let us know the title and the Stage/Band. This will help us to keep a record of what they have been accessing and to make any further suggestions to help support their home reading.